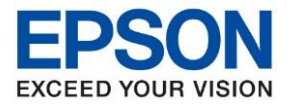

: วิธีการพิมพ์งานผ่านระบบ Network โดยใช้สาย LAN สำหรับ Windows : LQ-590IIN

1. วิธีการตั้งค่าที่เครื่องพิมพ์

้เสียบสาย LAN เชื่อมต่อระหว่าง เครื่องพิมพ์ และ Router เพื่อเชื่อมเข้ากับวง Network ที่ใช้งาน ดังภาพ

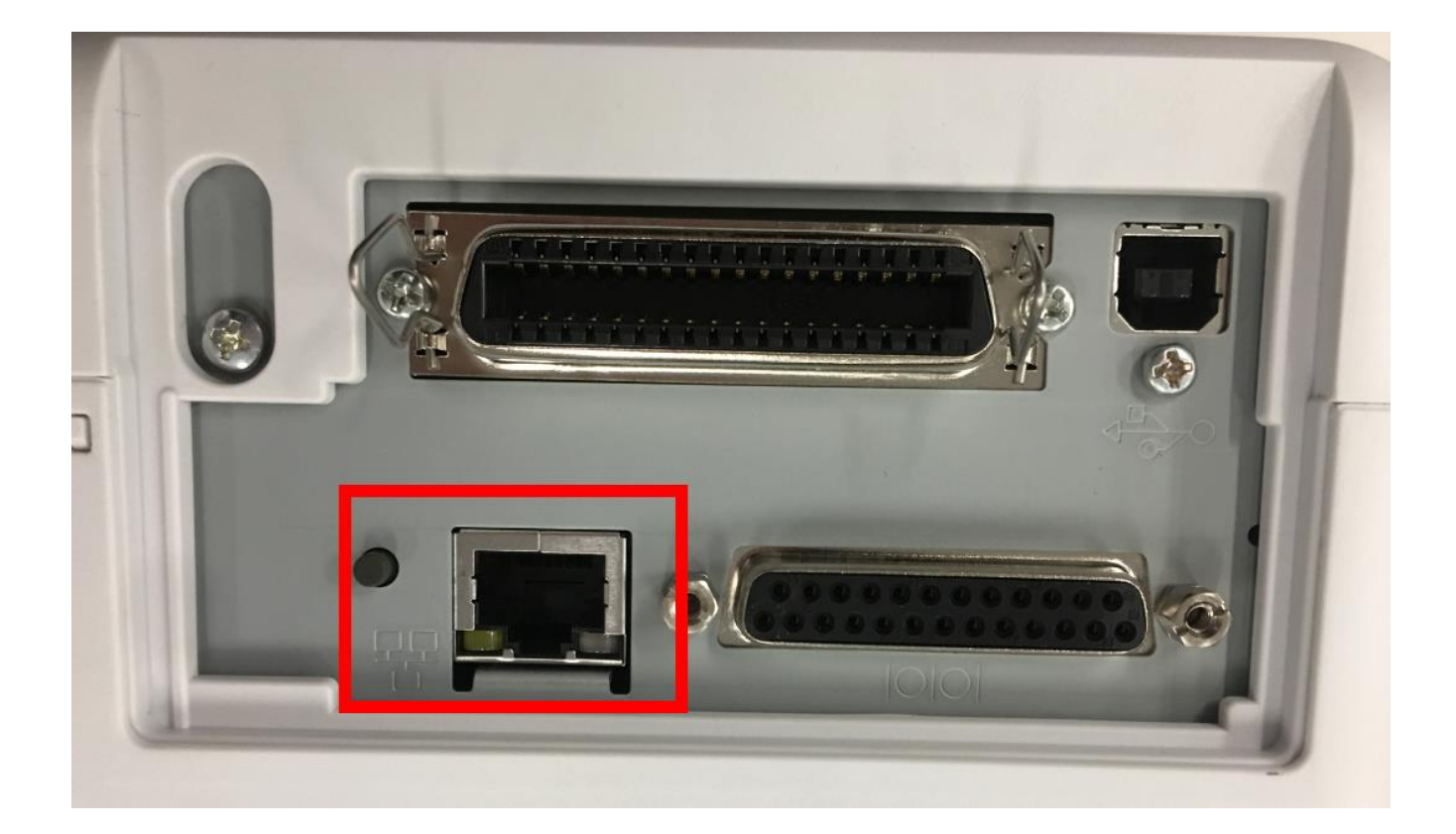

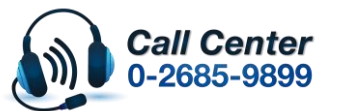

สามารถสอบถามข้อมูลเพิ่มเดิมทางอีเมลล์ได้ที่ <u>support@eth.epson.co.th</u> เวลาทำการ : วันจันทร์ – ศุกร์ เวลา 8.30 – 17.30 น.ยกเว้นวันหยุดนักขัตฤกษ์

www.epson.co.th

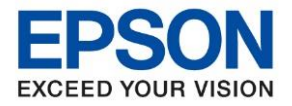

หัวข้อ : วิธีการพิมพ์งานผ่านระบบ Network โดยใช้สาย LAN สำหรับ Windows รุ่นที่รองรับ : LQ-590IIN

<u>2. วิธีการติดตั้งไดร์เวอร์เครื่องพิมพ์ เชื่อมต่อผ่านระบบ Network โดยใช้สาย LAN รุ่น LQ-590IIN</u>

้หมายเหตุ : ก่อนติดตั้งไดร์เวอร์ต้องทำการเชื่อมต่อเครื่องคอมพิวเตอร์ที่จะใช้งานเข้ากับวง Network เดียวกับเครื่องพิมพ์ ก่อน

1. ใส่แผ่นไดร์เวอร์ หรือดาวน์โหลดไดร์เวอร์จาก <u>www.epson-pos.com</u>

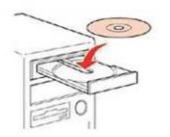

 ดับเบิ้ลคลิกไดร์ซีดี Epson เพื่อเริ่มการติดตั้ง หรือ คลิกขวาที่ไดร์ซีดี Epson เลือก Open และดับเบิ้ลคลิก เลือก InstallNavi

| 💽 InstallNavi | 14-Dec-17 6:38 AM | Application       | 2,420 KB |
|---------------|-------------------|-------------------|----------|
| autorun       | 21-Dec-10 7:00 AM | Setup Information | 1 KB     |
| Network       | 14-Nov-18 1:45 PM | File folder       |          |
| Manual        | 14-Nov-18 1:45 PM | File folder       |          |
| Driver        | 14-Nov-18 1:41 PM | File folder       |          |
| Apps          | 14-Nov-18 1:40 PM | File folder       |          |
| _model        | 14-Nov-18 1:40 PM | File folder       |          |
|               | 14-Nov-18 1:40 PM | File folder       |          |

### 3. คลิก Start & Connection

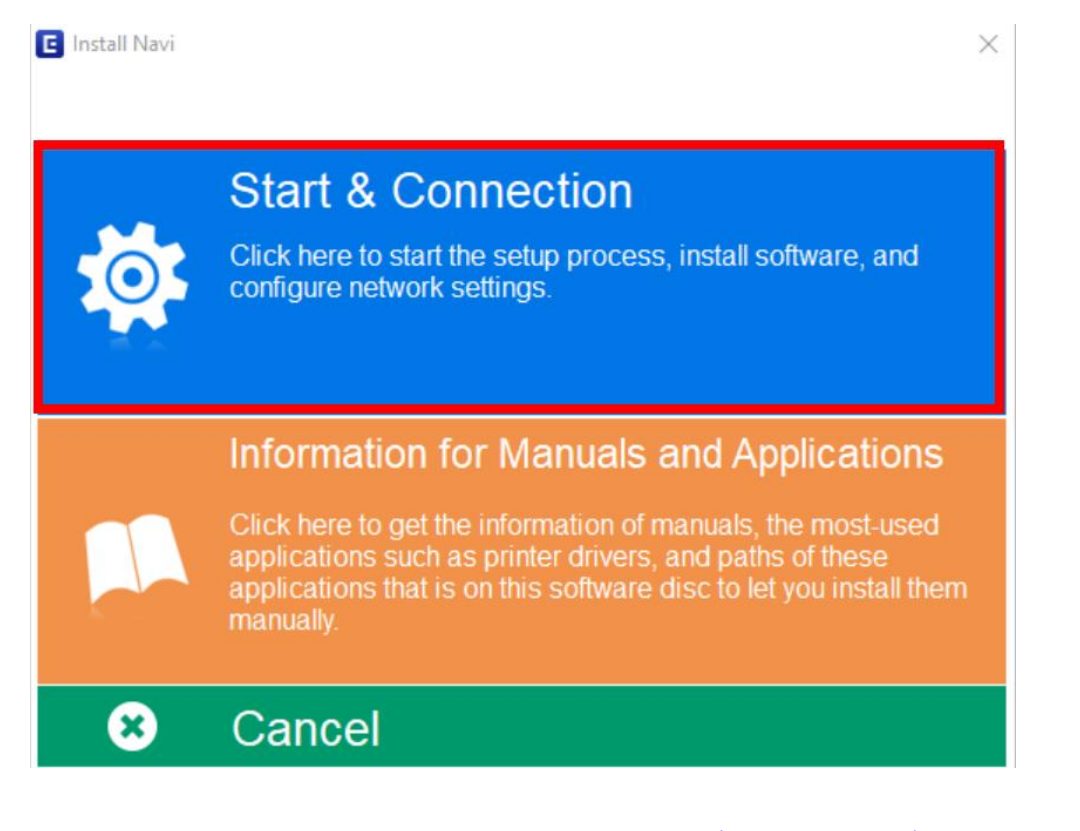

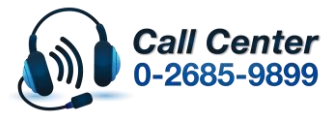

- สามารถสอบถามข้อมูลเพิ่มเติมทางอีเมลล์ได้ที่ <u>support@eth.epson.co.th</u>
- เวลาทำการ : วันจันทร์ ศุกร์ เวลา 8.30 17.30 น.ยกเว้นวันหยุดนักขัดถูกษ์
   www.epson.co.th

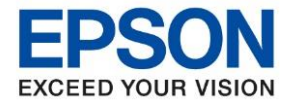

: วิธีการพิมพ์งานผ่านระบบ Network โดยใช้สาย LAN สำหรับ Windows : LQ-590IIN

## 4. คลิกที่ I agree by the contents of the License Agreement. จากนั้นคลิก Next

| E Install Navi [LQ-590IIN,LQ-209 | ×                                                                                                    |  |
|----------------------------------|----------------------------------------------------------------------------------------------------|--|
| Start Setup                      | License Agreement                                                                                                    |  |
| License Agreement                | SEIKO EPSON CORPORATION ^                                                                                                    |  |
| System Check                     | IMPORTANT! READ THIS SOFTWARE LICENSE AGREEMENT CAREFULLY. The computer software product, fontware, typefaces and/or data, including any accompanying explanatory written materials (the "Software") should only be installed or used by the Licensee ("www") on the condition you acroe with SELKO                                  |  |
| Installation                     | EPSON CORPORATION ("EPSON") to the terms and condition you agree with SEINO<br>Agreement. By installing or using the Software, you are representing to agree<br>all the terms and conditions set forth in this Agreement. You should read this<br>Agreement carefully before installing or using the Software. If you do not agree   |  |
| Connection Setting               | with the terms and conditions of this Agreement, you are not permitted to install or use the Software.                                                                                                    |  |
| Additional Installation          | <b>1</b> . License. EPSON and its suppliers grant you a personal, nonexclusive, royalty-free, non-sublicensable limited license to install and use the Software on any single computer or computers that you intend to use directly or via network. You may allow other users of the computers connected to the network              |  |
| Finish                           | are bound by the terms and conditions of this Agreement, (b) ensure that all such users agree and are bound by the terms and conditions of this Agreement, (b) ensure that all such users use the Software only in conjunction with the computers and in relation to the network of which they form part. and (c) indemnify and keep |  |
|                                  | ☑ I agree by the contents of the License Agreement.                                                                                                    |  |
| Setup Complete                   | Cancel Back Next                                                                                                    |  |

5. คลิกเลือกชื่อรุ่น LQ-590IIN หลังจากนั้นคลิก OK

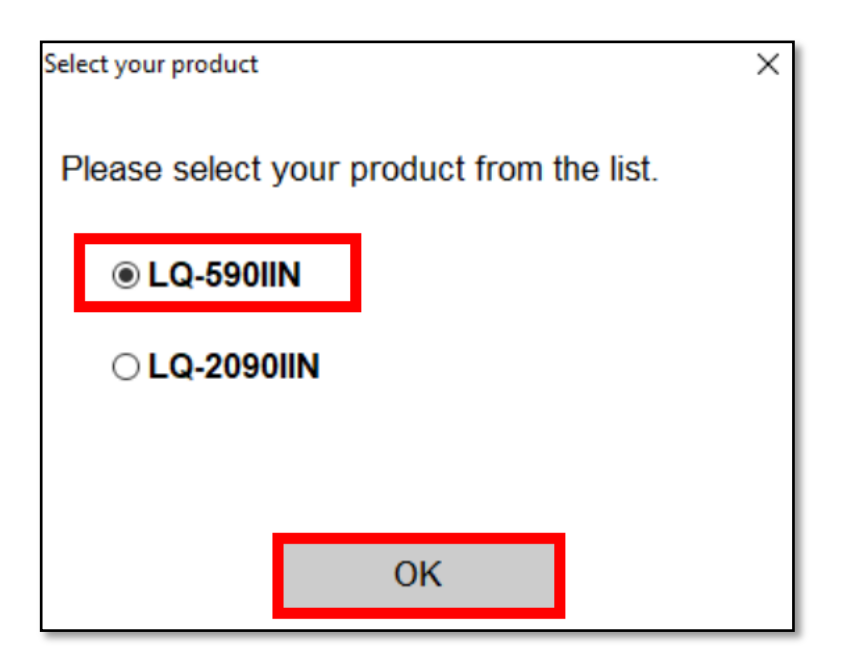

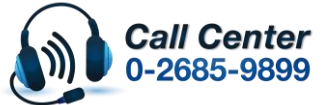

สามารถสอบถามข้อมูลเพิ่มเดิมทางอีเมลลใด้ที่ <u>support@eth.epson.co.th</u> เวอวนำววร : วันวันหร์ – สูอร์ เวอว 8 30 – 17 30 น ยอเว้าวันหยองไอส้าวออ

เวลาทำการ : วันจันท<sup>ู</sup>ร์ – ศุกร์ เวลา 8.30 – 17.30 น.ยกเว้นวันหยุดนักขัดฤกษ์
 <u>www.epson.co.th</u>

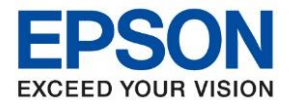

: วิธีการพิมพ์งานผ่านระบบ Network โดยใช้สาย LAN สำหรับ Windows : LQ-590IIN

#### 6. คลิก **Next**

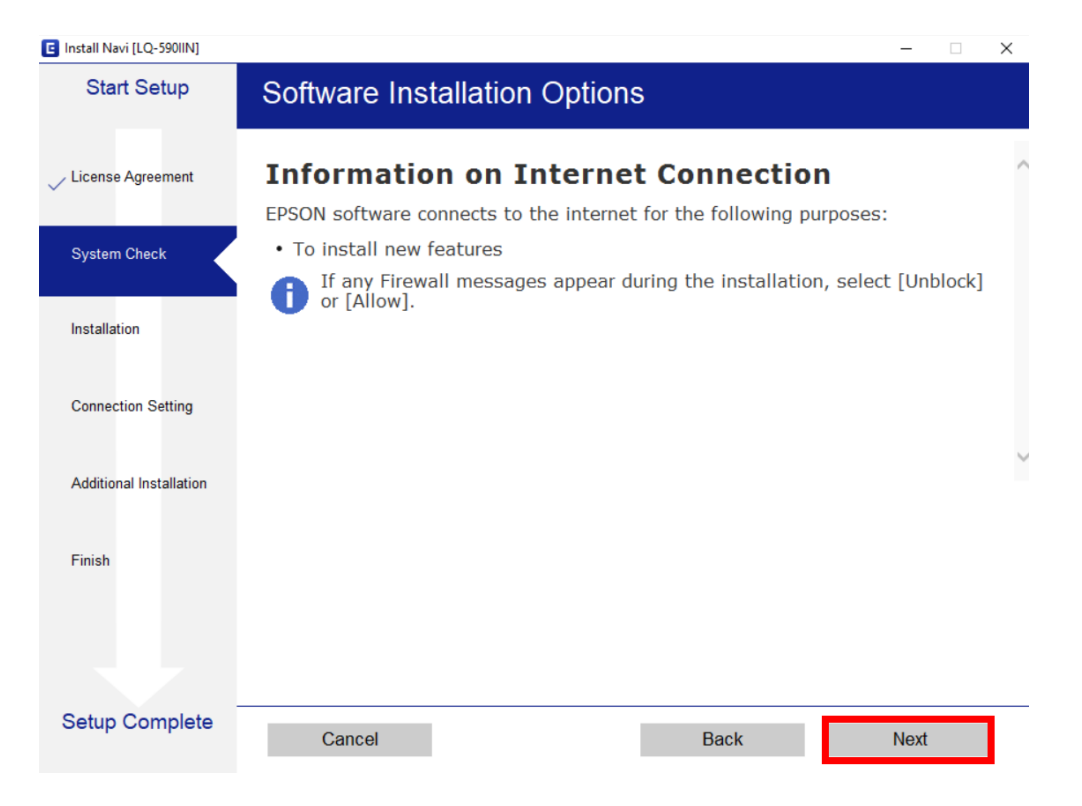

### 7. จะปรากฎหน้าต่างดังรูป รอสักครู่

| E Install Navi [LQ-590IIN] | - 🗆 X                                                                                                    |
|----------------------------|----------------------------------------------------------------------------------------------------|
| Start Setup                | Preparing for Installation                                                                                                    |
| ✓ License Agreement        |                                                                                                    |
| System Check               |                                                                                                    |
| Installation               | Preparing installationplease wait.                                                                                                    |
| Connection Setting         |                                                                                                    |
| Additional Installation    |                                                                                                    |
| Finish                     |                                                                                                    |
|                            |                                                                                                    |
|                            |                                                                                                    |
| Setup Complete             |                                                                                                    |
|                            |                                                                                                    |
|                            | <ul> <li>สามารถสอบถามข้อมูลเพิ่มเดิมทางอีเมลลใด้ที่ <u>support@eth.epson.co.th</u></li> <li>เวลาทำการ : วันจันทร์ – ศุกร์ เวลา 8.30 – 17.30 น.ยกเว้นวันหยุดนักขัดฤกษ์</li> <li>-2685-9899</li> </ul> |

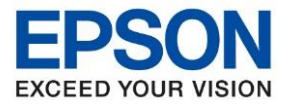

: วิธีการพิมพ์งานผ่านระบบ Network โดยใช้สาย LAN สำหรับ Windows : LQ-590IIN

8. จะปรากฏหน้าต่างกำลังติดตั้งซอฟต์แวร์

| Install Navi [LQ-590IIN] | – 🗆 🗙                         |
|--------------------------|-------------------------------|
| Start Setup              | Installing Essential Software |
| ✓ License Agreement      | SE-K                          |
| ✓ System Check           | * "15-1 7                     |
| Installation             | InstallingPrinter Driver      |
| Connection Setting       |                               |
| Additional Installation  |                               |
| Finish                   |                               |
|                          |                               |
|                          |                               |
| Setup Complete           |                               |

9. จะปรากฏหน้าต่าง กำลังค้นหาเครื่องพิมพ์ที่เชื่อมต่ออย่ใน Network

|                                            |                                                                                                    | – 🗆 X |
|--------------------------------------------|----------------------------------------------------------------------------------------------------|-------|
| Start Setup                                | Connecting your Printer                                                                                           |       |
| License Agreement<br>Svstem Check          | C Ethernet Connection<br>Select this if you are using a wired network and wish to connect with an Ethernet cable. |       |
| nstallation                                | O USB connection<br>Connect the Printer to a computer using a USB<br>Checking the environment                     |       |
| Connection Setting Additional Installation |                                                                                                    |       |
| Finish                                     |                                                                                                    |       |
|                                            | Advanced configuration                                                                                            |       |
| Setup Complete                             | Cancel                                                                                                    | Next  |

March 2020 / CS22

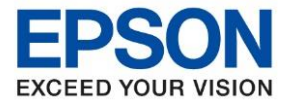

: วิธีการพิมพ์งานผ่านระบบ Network โดยใช้สาย LAN สำหรับ Windows : LQ-590IIN

10. จะแสดงรายละเอียดรุ่นเครื่องพิมพ์ที่เชื่อมต่อเข้ากับ Network อยู่ คลิก **เลือกรุ่นเครื่องพิมพ์ที่แสดง** จากนั้นคลิก **Next** อ<sub>เกรย เพรา ILO-590001</sub>

| E instantituti [EQ SSonit] |                                                                                                    | ^                             |
|----------------------------|----------------------------------------------------------------------------------------------------|-------------------------------|
| Start Setup                | Connecting your Printer                                                                                                    |                               |
| License Agreement          | C Ethernet Connection<br>Select this if you are using a wired network and<br>wish to connect with an Ethernet cable.                                     |                               |
| System Check               | The following product(s) are found on the network. Select the product y<br>click [Next]. If the Printer you want to use is not displayed, check if it is | ou want to use and turned on. |
| Installation               |                                                                                                    |                               |
|                            |                                                                                                    | Update                        |
| Connection Setting         | product MAC Address IP Address                                                                                                    |                               |
|                            | LQ-590IIN 44D244FB2CB0                                                                                                    |                               |
| Additional Installation    |                                                                                                    |                               |
| Finish                     | Close Next                                                                                                    |                               |
|                            | Advanced configuration                                                                                                    |                               |
| Setup Complete             | Cancel                                                                                                    | Next                          |

# 11. จะปรากฏหน้าต่างกำลังตั้งค่าเครือข่าย

|                           |                   | - L X |
|---------------------------|-------------------|-------|
| Start Setup Installing    | Network Utilities |       |
| , License Agreement       | 15-10             | K     |
| , System Check            | 10-1              |       |
| Installation Downloading. | EpsonNet Setup    |       |
| Connection Setting        |                   |       |
| Additional Installation   |                   |       |
| Finish                    |                   |       |
|                           |                   |       |
|                           |                   |       |
| Setup Complete            |                   |       |

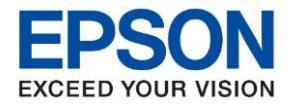

: วิธีการพิมพ์งานผ่านระบบ Network โดยใช้สาย LAN สำหรับ Windows : LQ-590IIN

| 12. | .จะปรากฏหน้าต่ <sup>.</sup> | างให้เลือกเครื | รื่องพิมพ์ เลือก | เครื่องพิมพ์ที่ปรา | ากฏ คลิก | Next |
|-----|-----------------------------|----------------|------------------|--------------------|----------|------|
|-----|-----------------------------|----------------|------------------|--------------------|----------|------|

| EpsonNet Setup          |                                                                            |                    | _    | $\times$ |
|-------------------------|----------------------------------------------------------------------------|--------------------|------|----------|
| Start Setup             | Select a Printer                                                           |                    |      |          |
| ✓ License Agreement     |                                                                            |                    |      |          |
| ✓ System Check          |                                                                            | PSON               |      |          |
| Installation            | Select the printer you want to connect and click [Next].                   |                    |      |          |
| Connection Setting      | Search Again                                                               |                    |      |          |
| Additional Installation | Product Name Status Connecti MAC Ad<br>SLQ-590IIN Network Wired LAN 44D244 | IP Address<br>NONE | 5    | ]        |
| Finish                  |                                                                            |                    |      |          |
|                         |                                                                            |                    |      |          |
| Setup Complete          | Cancel Back                                                                |                    | Next |          |

13. จะแสดงหน้าต่างการตั้งค่า IP Address คลิก **IP Address Automatic Configuration (DHCP)** ดังภาพ หรือคลิกที่ **Change** เพื่อตั้งค่า IP Address ให้เป็น Manual (กรณีที่ทราบค่า IP Address ของ วง Network ) หลังจากนั้น คลิก **Next** 

| EpsonNet Setup          | –                                                                                                    |
|-------------------------|----------------------------------------------------------------------------------------------------|
| Start Setup             | IP Address Settings                                                                                                    |
| ✓ License Agreement     | E-CON E-CON                                                                                                    |
| √ Installation          | The IP address for the printer will be changed as below. Click [Next] to continue.                                                                                                    |
| Connection Setting      | You can undo changes by clicking [Undo].                                                                                                    |
| Additional Installation | <ul> <li>IP Address Automatic Configuration (DHCP)</li> <li>IP Address Manual Configuration (Static address)</li> </ul>                                                                                                  |
| Finish                  |                                                                                                    |
|                         | Undo                                                                                                    |
| Setup Complete          | Cancel Back Next                                                                                                    |
|                         | <ul> <li>สาม เวยสอบยาเมชออมูลเพรเพมทางอเมลล เตก <u>รถอออง (พ.ศ.)</u></li> <li>เวลาทำการ : วันจันทร์ – ศุกร์ เวลา 8.30 – 17.30 น.ยกเว้นวันหยุดนักขัดฤกษ์</li> <li>• www.epson.co.th</li> <li>March 2020 / CS22</li> </ul> |

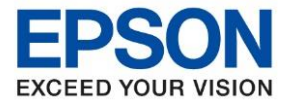

: วิธีการพิมพ์งานผ่านระบบ Network โดยใช้สาย LAN สำหรับ Windows : LQ-590IIN

14. จะแสดงหน้าต่างกำลังตั้งค่า รอสักครู่

| EpsonNet Setup          |                                            |         | 1.00 | $\sim$ |
|-------------------------|--------------------------------------------|---------|------|--------|
| Start Setup             | Sending Settings                           |         |      |        |
| ✓ License Agreement     |                                            | EPSON   |      |        |
| System Check            |                                            | _       |      |        |
| Installation            |                                            |         |      |        |
| Connection Setting      | Searching for the printer                  |         |      |        |
| Additional Installation | Setting up the network information for the | printer |      |        |
|                         | Checking the connection                    |         |      |        |
| Finish                  |                                            | =1      |      |        |
|                         |                                            |         |      |        |
|                         |                                            |         |      |        |
| Setup Complete          | Cancel                                     | Back    | Next |        |

15. จะปรากฏหน้าต่างติดตั้งไดรเวอร์เสร็จสมบูรณ์ คลิก Next

| Install Navi [LQ-590IIN] |                                             | X                                                                                                    |                      |
|--------------------------|---------------------------------------------|----------------------------------------------------------------------------------------------------|----------------------|
| Start Setup              | Setup Complete                              |                                                                                                    |                      |
| ✓ License Agreement      |                                             |                                                                                                    |                      |
| 🗸 System Check           |                                             |                                                                                                    |                      |
| Installation             | The software installation and set as below. | d network setup have been completed successfully. Printer is                                                                                                    |                      |
| Connection Setting       |                                             |                                                                                                    |                      |
| Additional Installation  | Printer name                                | :LQ-590IIN(Network)                                                                                                    |                      |
|                          | Port                                        | :EPFB2CB0:LQ-590IIN                                                                                                    |                      |
| Finish                   | IP Address                                  | :172.16.80.68                                                                                                    |                      |
|                          | MAC Address                                 | :44D244FB2CB0                                                                                                    |                      |
|                          |                                             |                                                                                                    |                      |
| Setup Complete           |                                             | Next                                                                                                    |                      |
|                          | all Center : 13<br>2685-9899                | ามารถสอบถามข้อมูลเพิ่มเติมทางอีเมลล์ได้ที่ <u>support@eth.epson.co</u><br>มลาทำการ : วันจันทร์ – ศุกร์ เวลา 8.30 – 17.30 น.ยกเว้นวันหยุดนักข้<br><u>vww.epson.co.th</u> | <u>.th</u><br>íตฤกษ์ |

March 2020 / CS22

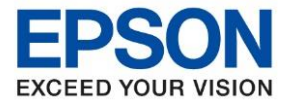

: วิธีการพิมพ์งานผ่านระบบ Network โดยใช้สาย LAN สำหรับ Windows : LQ-590IIN

16. จะปรากฏหน้าต่าง Checking for software Update... รอซักครู่

| 🚊 Install Navi [LQ-590IIN] |                          |             |         |             |  |
|----------------------------|--------------------------|-------------|---------|-------------|--|
| Start Setup                | Install applicatio       | n software  |         |             |  |
| ✓ License Agreement        | LQ-590IIN(Network) ~ 🗘   |             |         |             |  |
| V System Check             | Software                 | Status      | Version | Size        |  |
| Installation               | Install Navi [LQ-590IIN] |             | ×       |             |  |
| ✓ Connection Setting       | Checking for softw       | are updates |         | Size        |  |
| Additional Installation    |                          |             |         |             |  |
| Finish                     |                          |             |         |             |  |
|                            |                          |             |         | Total: - MB |  |
| Satur Complete             |                          |             |         |             |  |

#### 17. คลิก **Exit**

| Start Setup            | Install application    | software                                                      |                                                           |                                               |                |
|------------------------|------------------------|---------------------------------------------------------------|-----------------------------------------------------------|-----------------------------------------------|----------------|
| License Agreement      | LQ-590IIN(Network) ~ 🔿 |                                                               |                                                           |                                               |                |
|                        | Essential Produc       | ct Updates                                                    |                                                           |                                               |                |
| stem Check             | Software               | Status                                                        | Version                                                   | Size                                          | Ьŝ             |
| Illation               |                        |                                                               |                                                           |                                               |                |
| nection Setting        | Other useful sof       | tware                                                         |                                                           |                                               |                |
|                        | Software               | Status                                                        | Version                                                   | Size                                          |                |
| dditional Installation |                        | New                                                           | 5.01                                                      | - MD                                          |                |
| nish                   |                        |                                                               |                                                           |                                               |                |
|                        |                        |                                                               |                                                           | Total : - M                                   | В              |
|                        |                        |                                                               |                                                           |                                               |                |
| etup Complete          | Exit                   |                                                               |                                                           | stall 0 item(s)                               |                |
|                        |                        |                                                               | Yana ngian Anna ngian                                     | - Moid annout@a                               | the out        |
| Call                   | Center                 | ามารถลอบถามข<br>วลาทำการ : วันข<br><mark>vww.epson.co.</mark> | ขอมูลเพมเดมทางอเม<br>จันทร์ – ศุกร์ เวลา 8.:<br><u>th</u> | ลล เดท <u>supportwe</u><br>30 – 17.30 น.ยกเว่ | <u>ันวั</u> นห |
| 0-20                   | 00-9099                |                                                               |                                                           |                                               |                |

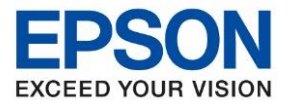

: วิธีการพิมพ์งานผ่านระบบ Network โดยใช้สาย LAN สำหรับ Windows : LQ-590IIN

### 18. คลิก **Finish**

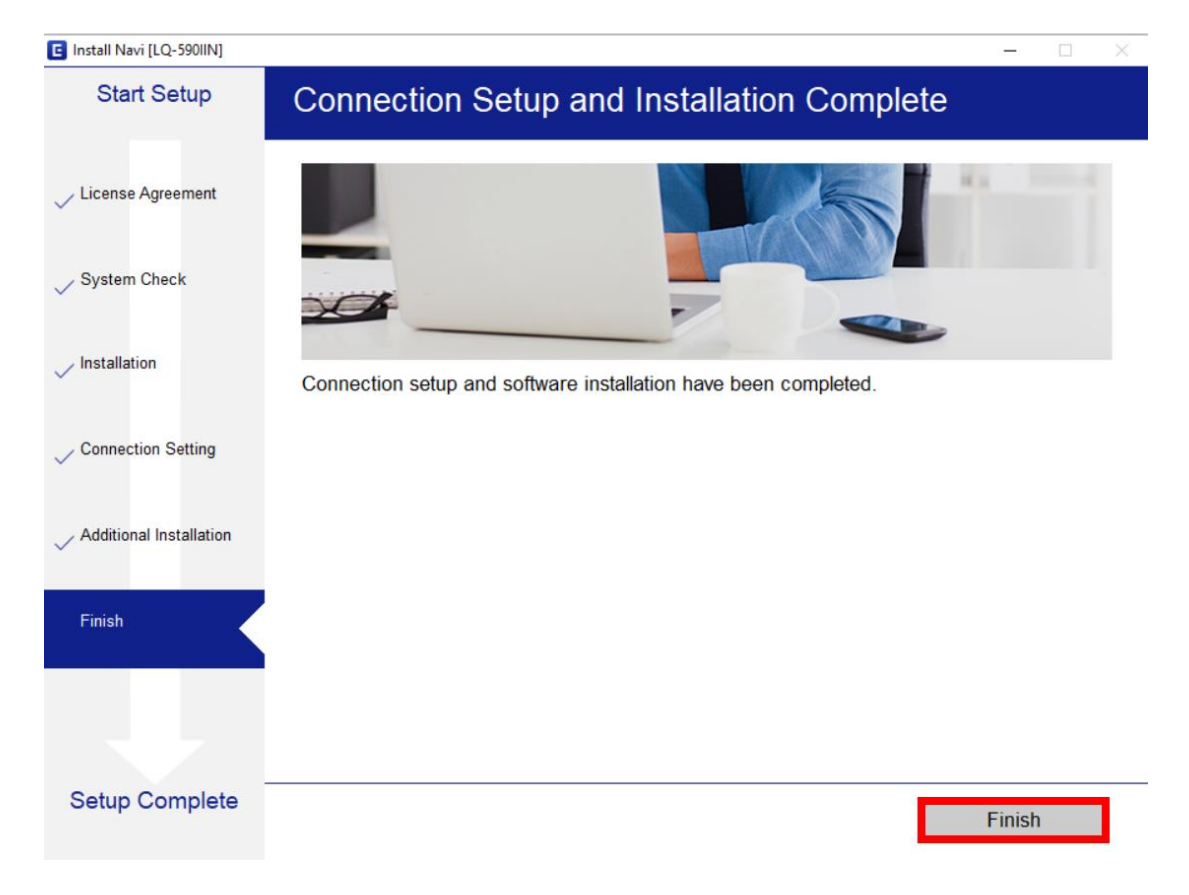

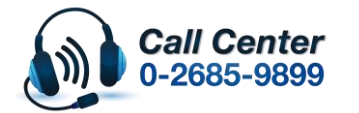

สามารถสอบถามข้อมูลเพิ่มเดิมทางอีเมลล์ได้ที่ <u>support@eth.epson.co.th</u> เวลาทำการ : วันจันทร์ – ศุกร์ เวลา 8.30 – 17.30 น.ยกเว้นวันหยุดนักขัตฤกษ์ www.epson.co.th